| NOMBRE DEL PRODUCTO:   |           |                   | ARANDA SERVICE DESK WEB V8 8.16.0 |
|------------------------|-----------|-------------------|-----------------------------------|
| VERSIÓN DE ACTUALIZACI | ÓN QUE SE | LIBERA:           | 8.16.0                            |
| FECHA DE LIBERACIÓN    |           |                   | 11/12/2017                        |
| LISTADO DE ARCHIVOS    |           |                   |                                   |
| Nombre de Archivo      | Versión   | Tamaño (En Bytes) | Destino del Archivo (Ruta)        |
|                        |           |                   |                                   |

## DESCRIPCION DE CADA ERROR CORREGIDO

### CASO 10611:

- ✓ Se optimiza consulta de base de datos al realizar una búsqueda de casos por criterio "Descripción" en la consola de especialistas ASDKv8, la mejora permite realizar búsqueda de casos usando el operador "Like" aun cuando hay un gran volumen de casos, por otro lado, se implementa el operador "Contiene" el cual funciona de la siguiente forma:
  - Trae como resultado de la búsqueda cada caso que contenga al menos una palabra de las que se ingresaron en la búsqueda.
  - Por ejemplo: Se busca "Prueba de Buscador", traerá todos los casos que contengan la palabra Prueba, Buscador o ambas.
  - o En el resultado, se mostrará de primero el caso que tenga mayor número de coincidencias.
  - Desprecia de la búsqueda los conectores o pronombres lo, la, le, se, etc; De igual forma descarta las palabras que no tengan significante.

### CASO 10630

✓ Se actualiza control de visualización de proyectos para la consola USDKV8, permitiendo al usuario una correcta visualización de estos, sin importar la cantidad de proyectos que tenga asignado el Usuario.

### CASO 10631:

- ✓ Se realiza actualización al módulo de exportación de vistas para que no presente error al momento de realizar esta acción.
- ✓ Hay que tener en cuenta que la velocidad de exportación, dependerá de la consulta que se esté realizando.

### CASO 10649:

✓ Se modifica el módulo de permisos en la consola, para que tome de forma correcta la opción de "Auditar". Al momento de tener marcada esta opción en el "Profiel", se registraran las acciones realizadas en la consola EventLog.

#### CASO 10678:

- ✓ Se realiza ajuste en el componente de tareas de campo de la consola de especialistas web ASDKv8, la corrección permite que la consola resuelva y muestre de forma correcta la dirección de un cliente o compañía en el mapa, aun cuando estos solo cuenten con la latitud y longitud.
- ✓ Adicionalmente, Cuando se edite un cliente o compañía que solo tenga latitud y longitud, y ejecute la acción de guardar, la consola alimenta el campo dirección en la base de datos.

#### CASO 10680:

Se implementa la asociación de CI's asociados a una Compañía en la creación de un caso desde la consola USDK, para realizar uso de esta modificación se debe tener en cuenta lo siguiente:

#### Consola BASDK

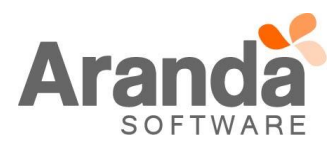

✓ Al editar un Servicio y dar clic en la pestaña CI's, se visualiza el Chec "CI's por Compañía", al tener habilitada esta opción, el Usuario podrá seleccionar uno de los CI que se encuentra asociados a la compañía, en la creación de un caso desde la consola USDK.

| Servicio ×                       | Juan Sebastian Puerto Molano 22/11/2017 11:36:47                                                                                                    |                                                                                                    |
|----------------------------------|----------------------------------------------------------------------------------------------------|----------------------------------------------------------------------------------------------------|
| Datos Generales<br>ANS, OLA y UC | > Regresion          Editar / Servicio         Datos Generales         Nombre         SERVICIO_GENERAL_02         Estado       Imp         ACTIVO       CRI         Responsable del Servicio:       Juan4         Juan4       CRU         GRUPO_1          ANS por defecto       GRUPO_1         Calendario       TRES         TRES          Adjuntar Imagen P          Es confidencial       Descripción         SERVICIO_GENERAL_02 | Usuarios y Compañías CI's Guion Área de Negocios A     Requerir CI para la creación del caso     Asociados al servicio Responsable del CI CI's por compañia Todos     Seleccione algún criterio de busqueda     Asociar Nombre     AAA023754     AAA023756     AAA023756     Total registros 3 |

✓ Con esta opción, se visualizaran los CI's que se encuentren activos y estén asociados a la Compañía, por medio de los Usuarios que estén, de igual manera, asociados a la Compañía.

#### Consola USDKV8

✓ Al dar clic en crear un nuevo Caso, ya sea Incidente, Requerimiento o Cambio y seleccione un Servicio, que tiene habilitado el chec "CI's por Compañía, la consola solicitará agregar un CI de forma obligatoria.

| 0             | Aranda Service Desk   Portal del       | Cliente                                                                                           |        | ADUL 💄                                                              | NCLIENTE 🔻   Cerrar sesión |
|---------------|----------------------------------------|---------------------------------------------------------------------------------------------------|--------|---------------------------------------------------------------------|----------------------------|
|               | 👼 Registrar Caso                       |                                                                                                   |        |                                                                     | <                          |
| <b>告</b><br>自 | Seleccione un proyecto                 |                                                                                                   |        |                                                                     |                            |
|               | SERVICIO_GENERAL_01 >> CATEGORIA_TODOS |                                                                                                   |        |                                                                     | Ajustes del Caso           |
| Ð             | Asunto CI                              | Elemento de configuración 👔                                                                       | •      | Por favor, agregue la información adicional para completar el caso. | A                          |
|               | Ea_Descripcion<br>A                    | AAA023754<br>Serial: SERIAL023754<br>Modelo: 110<br>Marca:<br>Etiqueta de inventario: ETINV023754 |        | * LISTAVACIDREQ02 RegueServiChec01 Seleccione Texto_JSPM Texto_JSPM | <b>i</b> O                 |
|               | Asunto: Ac<br>Ib<br>Descripción:       | AAA023755<br>Serial: SERIAL023755<br>Modelo: 110<br>Marca:                                        | Ţ      | TextoLargoJSPM                                                      |                            |
|               | < O Archivos                           | (*) Adjuntar a                                                                                    | •<br>• | oblireq LISTAVACIOREQ01<br>Seleccione Seleccione                    | · ·                        |

- ✓ Se habilita de forma automática el campo para ingresar el CI, el cual es a su vez un buscador que autocompleta al momento de realizar la búsqueda.
- Los CI's que se encontraron en la búsqueda, se visualizaran en la ventana con los campos Nombre, Serial, Modelo, Marca y Etiqueta de Inventario.

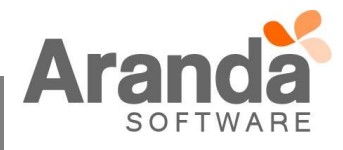

### CASO 10682:

- ✓ Se realiza ajuste en base de datos para corregir asunto del correo que se genera en el proceso de aprobación de un Requerimiento de Servicio, la corrección permite que se visualice correctamente la palabra "Aprobación" de Requerimiento de Servicio.
- ✓ La solución se encuentra a partir del parche de base de datos 8.0.76 o superior.

### CASO 10683:

✓ Se realiza actualización a la consola para que tome de forma correcta los gráficos del resumen de proyectos.

# CASO 10678:

- ✓ Se identifica que en las tareas de campos en la consola ASDKv8, al usar la opción "Otra" en direcciones, ingresar una referencia y salir del campo con cualquier acción que haga perder el foco del campo (Enter, TAB o clic fuera del campo), la consola no calculaba la dirección en el mapa lo cual generaba el error en la latitud y longitud de la dirección.
- ✓ Se aplica un ajuste en la consola de ASDKv8 corrigiendo lo mencionado anteriormente y garantizando que en la integración, se envíe correctamente la dirección desde la tarea de campo (ASDK) a la orden de servicio (AFLS).

### CASO 10679:

- ✓ Se realiza ajuste en procedimiento de base de datos PRC\_ASDK\_VOTING para solucionar problema con el listado de votantes y los resultados de las votaciones durante el proceso de votación y el proceso previo, el ajuste aplica para la consola de especialistas web ASDKv8 en los casos de tipo Cambio.
- ✓ Por otro lado se libera un Scripts que actualiza todos los registros que no quedaron guardados correctamente previo a la solución.

#### CASO 10694:

- ✓ Se implementa un nuevo setting 2237 en la tabla Setingeneral con el objetivo de poder configurar el país donde se va a realizar la búsqueda de direcciones en el mapa dentro de la consola ASDKv8.
- ✓ Esta solución aplica cuando se tenga habilitada la integración con la consola AFLS.
- ✓ La edición del setting se podrá realizar únicamente mediante base de datos con un Scripts, por ejemplo a continuación se visualiza como se configura Argentina. UPDATE SETINGENERAL SET SETVALUE = 'AR' WHERE SETID = 2237;
- Para configurar correctamente el setting para un país en particular, se recomienda consultar el código corto del mismo.
- Los mapas afectados por el setting son: Mapa en detalle de cliente, Mapa en detalle de compañía y Mapa en la creación de una tarea de campo.

## **DESCRIPCIÓN DE CAMBIOS IMPLEMENTADOS**

CASO 9453:

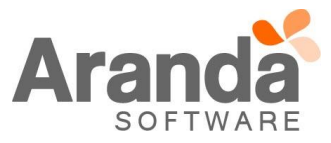

Se adiciona como "Nota" al Histórico de un caso el registro del "Envío de correo", colocando en un adjunto, el contenido del correo enviado. Este se visualizara por medio de un "Link", el cual descargara la información. Para hacer uso de esta opción se debe tener en cuenta:

✓ Al enviar un correo desde el detalle de un caso, en el histórico deja un registro indicando el Usuario que envío el correo y el Usuario que lo recibió. Adicional se visualizara un "link" con el adjunto del mensaje enviado.

| @/         | Aranda <b>Servi</b> | ce Desk          |               |         |                                         |          | 🧘 Juan Sebastian Puerto Molano                                                         | ^ |
|------------|---------------------|------------------|---------------|---------|-----------------------------------------|----------|----------------------------------------------------------------------------------------|---|
|            | Requerimiento       | s de servicio Pr | oyecto: PRUEE | BAS_JSF | × M                                     |          | 🖆 Guardar 🛛 🖷 Buscar casos similares 🔀 Enviar correo 🕞 Salir                           | 1 |
| +          | Caso No. 441        |                  | R             | elacion | es Tareas                               | Proceso  | de aprobación Juan Sebastian Puerto Molano                                             |   |
|            | Información Básica  | a                |               |         | Defina la atención del cliente          |          | Cliente Compañía CI                                                                    |   |
| $\cap$     | nTipo_Registro      | nEstado          | nRazon        |         | nCategoria                              |          | nAdicional 1 : campo 1 iuan cliente                                                    |   |
|            | Móvil               | SOLUCIONADO -    | RAZON2        | •       | CATEGORIAS_GENERAL                      | Q        | nAdicional_10 : campo 10 juan cliente                                                  |   |
| ú          | nCliente            |                  |               |         | nServicio nSLA                          |          | nAdicional_2 : campo 2 juan cliente<br>nAdicional_3 : campo 3 juan cliente             |   |
| ٢          | juan cliente        |                  | Q             | ⊛×      | SERVICIO_CONTRATO_B • @ ANS_CONTRATO_B  | •        | GRUPO_ESPECI Más Información 📀                                                         |   |
| c          | nCompañia           |                  |               |         | nGrupo_Especialista nEspecialista       |          | Tiempos/ANS Datos Adicionales Histórico                                                |   |
| -          | PRUEBA 02           |                  | Q             | ⊛×      | GRUPO_ESPE_1    Juan Sebastian Puerto   | Molano▼  |                                                                                        |   |
| EØ         | nCI                 |                  |               |         | Defina el nivel de prioridad            |          | Juan Sebastian Puerto Molano                                                           |   |
| 1          |                     |                  | Q             |         | Es_Impacto nUrgencia1 Es_Prioridad      |          | 4:30:10 PM Se envio un mensaje desde la cuenta                                         |   |
|            | Es_Asunto           |                  |               |         | BAJIÑO_IMPAC - CRITICALIÑO_U CRITICALIÑ | ÍO_PRORI | [juan.puerto@arandasoft.com] a<br>[alvaro.tarrifa@arandasoft.com] con el asunto: 'Caso |   |
| <u>йл.</u> | fsadfasdfasdf       |                  |               |         |                                         |          | 441 Otros'.                                                                            |   |
| Τ.         | nDescripciór        | soluci           | ón            |         |                                         |          |                                                                                        |   |
|            | (Heredar) 🔻         | (Heredar) 💌 🛕    | * 🙆 *         | a i     | J U ≣ ≅ ≣ ∞ ≣ ∃ ∷                       | ø        | Adjuntos (0)                                                                           |   |

| Tiempos/Al               | S Datos Adicionales                                                                                                    | Histórico            |
|--------------------------|----------------------------------------------------------------------------------------------------|----------------------|
| 16/11/2017<br>4:30:10 PM | Juan Sebastian Puerto Molano<br>envió un reporte<br>Se envio un mensaie desde la cue                                        | enta                 |
| 4.30.10 PM               | [juan.puerto@arandasoft.com] a<br>[alvaro.tarrifa@arandasoft.com]<br>441 Otros'.<br>Archivo : ' <u>Caso 441 Otros.eml</u> ' | con el asunto: 'Caso |

✓ Este adjunto se guarda en el AFS, en un formato ".eml", el cual puede ser interpretado por el buzón de correo "Outlook".

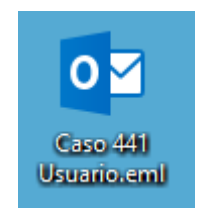

 En caso de no contar con un buzón de correo para poder abrir el archivo, cambiando la extensión .eml a .mht, podrá visualizar la información en cualquier navegador.

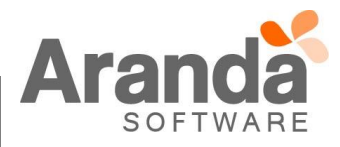

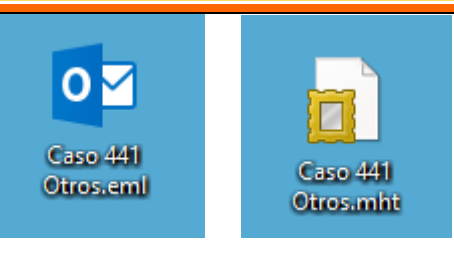

| I'gnoar<br>Caree no desado "Elimina"<br>Personder Responder Responder Responder Responder Mervine Mass-<br>Eliminar<br>Person desado "Elimina"<br>Person desado "Elimina"<br>Person des                                                                                                    |                                                                                                    | τ↓∓                                                                                        |                                                                                                    | Caso 441 Usua                                                        | irio - Mensa | je (HTML)        |             |            |              |                   | XOXXI                                 |          |                            |
|----------------------------------------------------------------------------------------------------|----------------------------------------------------------------------------------------------------|--------------------------------------------------------------------------------------------|----------------------------------------------------------------------------------------------------|----------------------------------------------------------------------|--------------|------------------|-------------|------------|--------------|-------------------|---------------------------------------|----------|----------------------------|
| Eliminar Responder Pasos rápidos ra Mover Etiquetas ra Edición Zoom<br>Jueves 16/11/2017 4/22 p. m.<br>Caso 441 Usuario<br>a juan puerto@ar andasoft.com<br>El CIUDAD:<br>CI CUDAD:<br>CI CUDAD:<br>CI COMBRE:<br>C1 CATEGORIA :<br>C1 CATEGORIA :<br>C1 CATEGORIA :<br>C1 CENTRO DE COSTIO:<br>C1 EDEPARTAMENTO:<br>C1 EDIFICIO:<br>C1 EDIFICIO:<br>C1 EDIFICIO:<br>C1 ETIQUETA DE INTRATRO:<br>C1 EFICHA DE ACEPTACIÓN:<br>C1 FECHA DE ACEPTACIÓN:<br>C1 FECHA DE ACEPTAC                                                                                                    | Refined a menose                                                                                                    | Eliminar                                                                                   | Responder Responder Reenviar                                                                                                    | DesprendiblesP<br>Correo electróni<br>Responder y eli<br>Crear nuevo | *<br>*<br>•  | Mover Acciones * | Marcar come | Categoriza | ar Seguimien | aff<br>to Traduci | Buscar  Relacionadas *  Seleccionar * | Zoom     |                            |
| Purest 15/11/2017 4/22 p.m.         Los 441 Usuario         To juan.puerto@wandasoft.com         CI CIUDAD:         21 NOMBRE:         CI CIUDAD:         21 NOMBRE:         21 CATEGORÍA :         21 CATEGORÍA :         21 CENTRO DE COSTO:         21 DEPARTAMENTO:         21 EDIPLICIO:         21 ESTADO:         21 ETQUETA DE INVENTARIO:         21 FECHA DE ACEPTACIÓN:         21 FECHA DE ACEPTACIÓN:         21 FECHA DE ACEPTACIÓN:         21 MODELO:         21 NUMERO DE DEPARTAMENTO:         21 PAÍS:         21 SEDIE:         21 SERIAL:         21 SUURSAL:         20MPAÑIA ADICIONAL 1: Campos Adicional_1         20MPAÑIA ADICIONAL 1: Campos Adicional_3         20MPAÑIA ADICIONAL 3: Campos Adicional_3                                                                                                    | Eliminar                                                                                                    |                                                                                            | Responder                                                                                                    | Pasos rápidos                                                        | Fa           | Mover            | no leido    | Etiquetas  | ·            | G                 | Edición                               | Zoom     |                            |
| CI CIUDAD:<br>CI NOMBRE:<br>I CATEGORÍA :<br>I CATEGORÍA :<br>I CENTRO DE COSTO:<br>I DEPARTAMENTO:<br>I DEPARTAMENTO:<br>I EDIFICIO:<br>I ETIQUETA DE INVENTARIO:<br>I ETIQUETA DE INVENTARIO:<br>I ETIQUETA DE INVENTARIO:<br>I ETIQUETA DE NTRADA COMPAÑÍA<br>I MARCA:<br>I MODELO:<br>I NUMERO DE DEPARTAMENTO:<br>I NUMERO DE DEPARTAMENTO:<br>I NUMERO DE DEPARTAMENTO:<br>I SEDE:<br>I SEDE:<br>I SERDE:<br>I SERDE:<br>I S | jueves 16/<br>Caso 441                                                                                                    | 11/2017 4:22<br>Jsuario<br>dasoft.com                                                      | 1 p. m.                                                                                                    |                                                                      |              |                  |             |            |              |                   |                                       |          |                            |
|                                                                                                    | CI CIUDAD:<br>CI CATEGORÍA<br>CI CATEGORÍA<br>CI CATEGORÍA<br>CI CENTRO DE<br>CI DEPARTAM<br>CI EDIFICIO:<br>CI ETIQUETA I<br>CI FEICHA DE A<br>CI FEICHA DE A<br>CI FEICHA DE A<br>CI FEICHA DE A<br>CI FEICHA DE A<br>CI FEICHA DE A<br>CI FEICHA DE A<br>CI FEICHA DE A<br>CI FEICHA DE A<br>CI FEICHA DE A<br>CI FEICHA DE A<br>CI FEICHA DE A<br>CI FEICHA DE A<br>CI FEICHA DE A<br>CI FEICHA DE A<br>CI SEDE:<br>CI SEDE:<br>CI SECURSAL:<br>COMPAÑIA A<br>COMPAÑIA A<br>COMPAÑIA A<br>COMPAÑIA A | COSTO:<br>ENTO:<br>DE INVEL<br>CEPTAC<br>NTRAD<br>E DEPAR<br>DICIONA<br>DICIONA<br>DICIONA | NTARIO:<br>21ÓN:<br>A COMPANÍA<br>TAMENTO:<br>L1: Campos_Adicional_1<br>L 10: Campos_Adicional_10<br>L 2: Campos_Adicional_2<br>L 3: Campos_Adicional_3 |                                                                      |              |                  |             |            |              |                   |                                       |          |                            |
|                                                                                                    |                                                                                                    | ers\juan.pue                                                                               | erto\Desktop\Caso 441 Otros.mht 🛛 🖉 👻 🖒                                                                                                    |                                                                      |              |                  |             |            |              |                   |                                       | - ¢<br>{ | י <mark>×</mark><br>אלי לי |
| - C 🗙                                                                                                    | CI CILIDAD:<br>CI NOMBE:<br>CI CATEGORÃA:<br>CI CATEGORÃA:<br>CI CATEGORÃA:<br>CI CENTRO DE COSTI<br>CI DEPARTAMENTO:<br>CI DEPARTAMENTO:<br>CI ESTADO:<br>CI ESTADO:<br>CI ESTADO:<br>CI FECHA DE ENTRA:<br>CI MARCA:<br>CI MARCA:<br>CI MARCA:<br>CI MODELO:<br>CI NUMERO DE DEPA<br>CI NUMERO DE DEPA<br>CI PISO:<br>CI SEBLA:                                                                                                    | D:<br>LCIÓN:<br>LOA COMPA.<br>RTAMENT(                                                     | À'ÀA<br>0.                                                                                                    |                                                                      |              |                  |             |            |              |                   |                                       |          | ,                          |

 $\checkmark$ Si el correo viene con "Adjuntos", estos solo se podrán si el archivo se visualiza en un servidor de correo. Si el archivo se encuentra con la extensión ".mht", solo se visualizara la información del mensaje sin adjuntos.

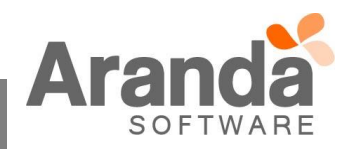

CSAL: TA: ADICIONAL 1: Campos\_Adicional, "AA ADICIONAL 10: Campos\_Adicional "AA ADICIONAL 2: Campos\_Adicional "AA ADICIONAL 3: Campos\_Adicional "AA ADICIONAL 4: Campos\_Adicional "AA ADICIONAL 4: Campos Adicional "AA ADICIONAL 6: Campos Adicional "AA ADICIONAL 6: Campos Adicional "AA ADICIONAL 6: Campos Adicional "AA ADICIONAL 8: Campos Adicional

A ADICIONAL 8: Camp A ADICIONAL 9: Camp

COMPA 3, AA DUCIONAL 8: Campor, Additional 3 COMPA 3, AA DUCIONAL 9: Campor, Additional 3 COMPA 3, AA CUDAD, Bogola, COMPA 3, AA CUDAD, Bogola, COMPA 3, AC DURBO ELECTRA 4: no Contacto COMPA 3, AA DURBO ELECTRA 4: NO Contacto COMPA 3, AA DURBO ELECTRA 4: Compa Asia Destripcion 01 COMPA 3, AA DURBCCI 3: No The Section 1 COMPA 3, AA DURECCI 3: No Theoret 3, 1 COMPA 3, AA DURECCI 3: No Theoret 3, 1 COMPA 3, AA DURECCI 3: No Theoret 3, 1 COMPA 3, AA DURECCI 3: No Theoret 3, 1 COMPA 3, AA DURBCCI 3: No Theoret 3, 1 COMPA 3, AA DURBER 2: RUEBA 00 COMPA 3, AA DURBER 2: RUEBA 00 COMPA 3, AA DURBER 2: RUEBA 00 COMPA 3, AA THE 3, 4, 4, 7 COMPA 3, AA THE 3, 4, 4, 7 COMPA 3, 4, 7 COMPA 3, 4, 7 COMPA 3, 4, 7 COMPA 4, 4, 7 COMPA 4

 Al momento de enviar el correo, la consola valida si en el campo "Para" se encuentra el correo del Usuario, de ser así, la "Nota" queda en estado pública, la cual será visible en las consolas ASDKV8 y USDKV8.

| Tiempos/Al                    | IS Datos Adicionales                                                                                                    | Histórico             |
|-------------------------------|----------------------------------------------------------------------------------------------------|-----------------------|
| ▲<br>16/11/2017<br>4:22:27 PM | Juan Sebastian Puerto Molano<br>envió un reporte<br>Se envio un mensaje desde la cuenta<br>[juan.puerto@arandasoft.com] a<br>[juan.puerto@arandasoft.com] con<br>441 Usuario'.<br>Archivo : ' <u>Caso 441 Usuario.eml</u> ' | a<br>el asunto: 'Caso |

✓ Si en el campo "Para" no se encuentra el correo del Usuario, la anotación quedará en un estado privado. No será posible ver el registro en la consola USDKV8, solo se podrá validar en la consola ASDKV8.

| Tiempos/Al               | IS Datos Adicionales                                                                                                    | Histórico                            |
|--------------------------|----------------------------------------------------------------------------------------------------|--------------------------------------|
| 16/11/2017<br>4:30:10 PM | Juan Sebastian Puerto Molano<br>envió un reporte<br>Se envio un mensaje desde la cu<br>[juan.puerto@arandasoft.com]<br>[alvaro.tarrifa@arandasoft.com]<br>441 Otros'.<br>Archivo : ' <u>Caso 441 Otros.em</u> !' | uenta<br>a<br>) con el asunto: 'Caso |

✓ En las consolas ASDK Windows y ASDK Web, se visualizara el registro como una "Nota" no es necesario el link, pero si se debe visualizar en forma de nota.

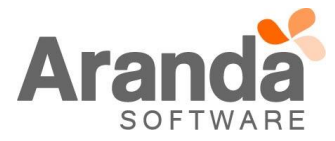

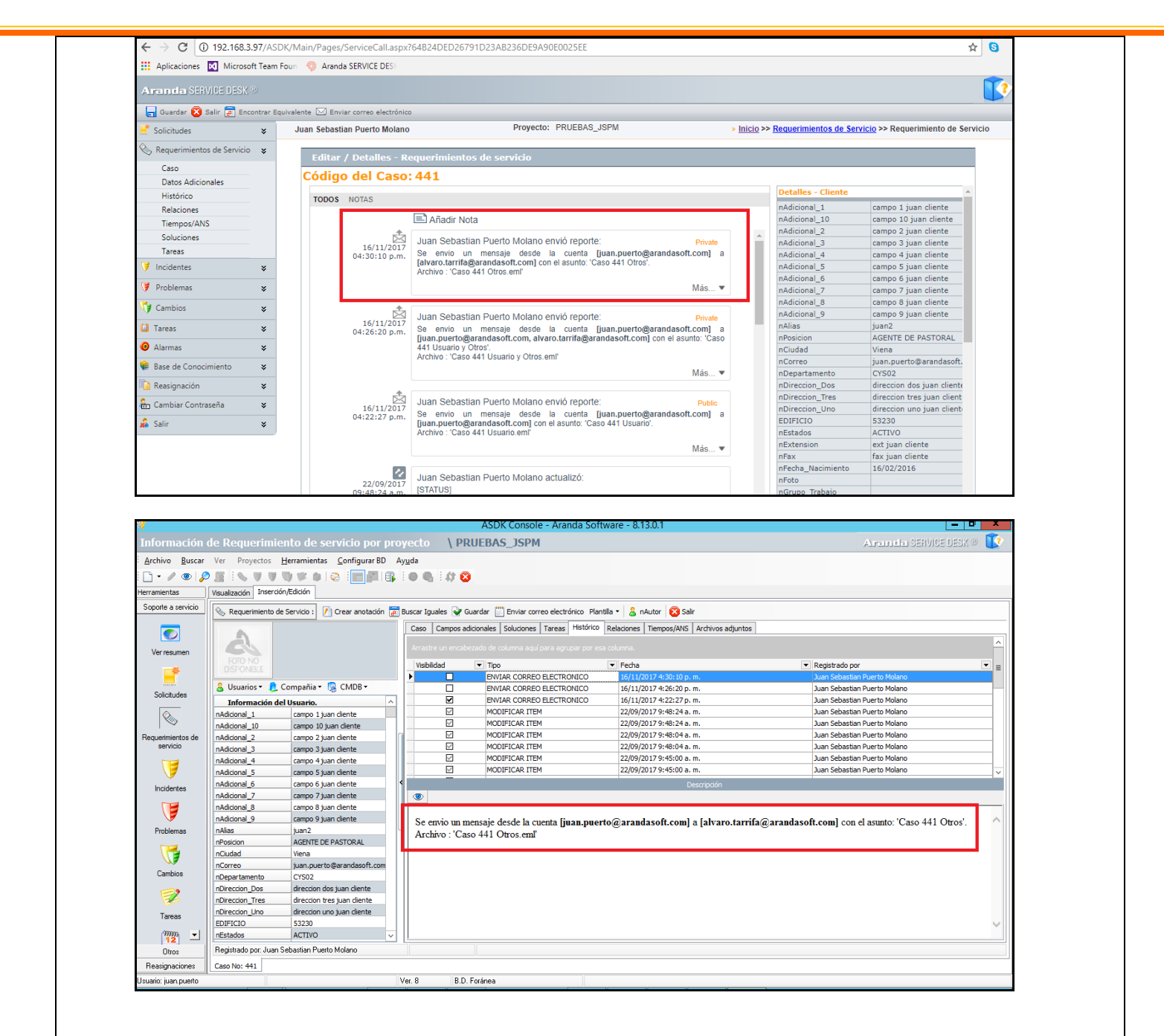

#### CASO 9467:

- ✓ Se realiza ajuste en la consola de administración web ASS para que permita asociar grupos especiales o usuarios individuales a los artículos, con el objetivo de controlar la visualización de los artículos en la consola de usuarios web ASDKv8. El funcionamiento queda dado de la siguiente forma:
- Creación de los grupos especiales:
  - La creación de los grupos especiales se realiza desde la consola de configuración web BASDK, para realizar esta acción se debe seguir los siguientes pasos:
  - o Ingresar al menú "Configuración > Grupos especiales", Crear un nuevo grupo y,
  - o Adicionar usuarios al mismo.

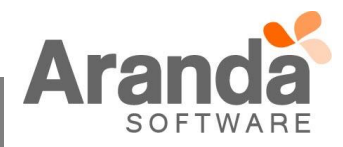

| ✓ <u>Relacior</u><br>○ | nar grupos especiales o u<br>Ingresar a la consola AS<br>menú "Grupo Especial" | suarios<br>SS y ec | <u>s a un artículo</u> :<br>ditar el artículo | de interés, en el panel izquierdo ahora cuenta con el |
|------------------------|--------------------------------------------------------------------------------|--------------------|-----------------------------------------------|-------------------------------------------------------|
|                        | Aranda SELF SER                                                                | VICE ®             | )                                             |                                                       |
|                        | Guardar 🔯 Cancela                                                              | IF                 |                                               |                                                       |
|                        | Proyectos                                                                      | ×                  | Alvaro Javier                                 | Tarrifa 13/12/17 15:03:31                             |
|                        | 📲 Categorías                                                                   | ×                  | Artículos                                     |                                                       |
|                        | Artículos                                                                      | ×                  |                                               |                                                       |
|                        | Datos Generales                                                                |                    | Información                                   |                                                       |
|                        | Categorías                                                                     |                    | Estado                                        | En Proceso V                                          |
|                        | Articulos relacionados                                                         |                    | Razón                                         | ASIGNADO 🔻                                            |
|                        | Archivos Adjuntos                                                              |                    | Grupo                                         | Aprobadores V                                         |
|                        | Datos Adicionales                                                              |                    | Responsable                                   |                                                       |
|                        | Histórico                                                                      |                    | Responsable                                   | Alvaro Javier Tarrita 🔹                               |
|                        | Relaciones                                                                     |                    | Pública                                       |                                                       |
|                        | Grupo Especial                                                                 |                    | Título                                        | Artículo cableado de datos                            |
|                        | 🙀 Tipos                                                                        | ¥                  | Descripción                                   | Artículo cableado de datos                            |

Ingresar al menú "Grupo Especial", se visualiza la opción de relacionar un "Grupo" o asociar usuarios 0 individualmente.

| Grupo Cliente Usuarios  | Grupo E |
|-------------------------|---------|
| Asociar Grupo Cliente 🔎 |         |
| Grupos                  |         |
| No records to display.  |         |
|                         |         |
|                         |         |
|                         |         |
|                         |         |

- ✓ Relacionar grupos especiales o usuarios a un artículo por Categoría:
  - Otra forma de relacionar grupos especiales o usuarios de manera masiva a un artículo, es mediante 0 las categorías, para esto, se debe seguir los siguientes pasos:
  - Ingresar a la consola ASS en el menú "Categorías" y editar la categoría de interés. En el panel izquierdo ahora cuenta con el menú "Grupo Especial" 0
  - 0

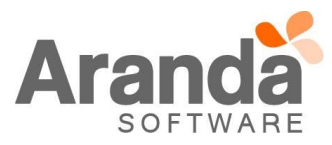

| Aranda SELF SERVIC    | Aranda SELF SERVICE ® |                     |                               |  |  |  |  |
|-----------------------|-----------------------|---------------------|-------------------------------|--|--|--|--|
| Guardar 🔀 Cancelar    |                       |                     |                               |  |  |  |  |
| Proyectos             | *                     | Alvaro Javier Tarri | ifa 13/12/17 15:15:23         |  |  |  |  |
| 📲 Categorías          | *                     |                     |                               |  |  |  |  |
| Datos Generales       |                       | Categorías          |                               |  |  |  |  |
| Artículos             |                       | I                   |                               |  |  |  |  |
| Grupo Especial        |                       | Nombre              | Bases de datos Producción     |  |  |  |  |
| Artículos             | *                     | Padre               | Bases de datos                |  |  |  |  |
| 🖬 Tipos               | *                     | Especialista        | APPLICATION ADMINISTRATOR 🔻 🖉 |  |  |  |  |
| 🗁 Razones de Creación | *                     | Icono               | 0                             |  |  |  |  |
| Configuracion         | *                     | Estado              | ACTIVE                        |  |  |  |  |
| A                     |                       |                     |                               |  |  |  |  |

 Ingresar al menú "Grupo Especial", se visualiza la opción de relacionar un "Grupo" o asociar usuarios individualmente.

| Artícu | ilos                  |               |
|--------|-----------------------|---------------|
|        |                       | Grupo Especia |
| Grupo  | Cliente Usuarios      |               |
| Asc    | ociar Grupo Cliente 🔎 |               |
|        | Grupos                |               |
| No     | records to display.   |               |
|        |                       |               |
|        |                       |               |
|        |                       |               |
|        |                       |               |
|        |                       |               |

- Con este último método, los grupos o usuarios relacionados a la categoría, serán heredados por todos los artículos que estén asociados a la misma.
- ✓ Desasociar usuarios de los artículos:
  - Esta acción se puede realizar desde cada artículo por individual o desde una categoría para ser aplicado a todos los artículos relacionados.
  - Solo es necesario seleccionar el registro que se desea desasociar y pulsar la opción "Eliminar" [X].
- ✓ Visualización de artículo en USDKv8:
  - Al ingresar a la consola de usuarios USDKv8 usted podrá visualizar los artículos que cumplan con las siguientes características:
    - 1. Que el artículo sea público y esté en un estado aprobado.
    - 2. Que se encuentre relacionado mediante un grupo o de manera individual al artículo, o en su defecto,
    - 3. Que el artículo no tenga usuarios o grupos relacionados, conservando la propiedad de público.
- ✓ <u>Restricciones</u>:
  - Los artículos que no cuenten con usuarios o grupos de usuarios relacionados, seguirán contando con las propiedades de visualización previa a esta implementación.
  - Al asociar al menos un usuario a un artículo, el mismo pierde la propiedad de "Público" y sólo podrá ser visualizado por el usuario asociado y/o por todos los usuarios o grupos relacionados.
  - $\circ$   $\,$  La política de visualización solo afecta a la consola USDKv8.

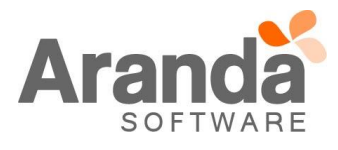

# CASO 9474:

- ✓ Se implementa una nueva funcionalidad de "casos confidenciales" en la consola de usuarios web USDKv8, el objetivo es permitir que los usuarios "Anónimos" puedan registrar casos y que los mismos sólo puedan ser visualizados por la persona que los creó. El funcionamiento está dado de la siguiente forma:
- ✓ Configuración del servicio para casos confidenciales:
  - 1. La configuración de casos confidenciales se realiza en el formulario de los servicios, para tal motivo, se debe editar el servicio deseado desde la consola de configuración web BASDK:

| Datos Generales                                                                 | <sup>®</sup> Usuarios y Compañías CI's Guion Área de Negocios A |
|---------------------------------------------------------------------------------|-----------------------------------------------------------------|
| Nombre                                                                          | Usuarios                                                        |
| Servicio de internet                                                            | Asociar 🔑                                                       |
| Estado Impacto                                                                  | Nombre                                                          |
| Activo  ALTO_IMPAC                                                              | Alvaro Javier Tarrifa                                           |
| Responsable del Servicio:                                                       | 💢 usdk anónimo                                                  |
| Alvaro Javier Tarrifa 🛛 🔻 🔎                                                     |                                                                 |
| Grupo por defecto                                                               |                                                                 |
| Especialista 🔻                                                                  |                                                                 |
| ANS por defecto                                                                 | < 1 > Total registros 2                                         |
| ANS_1: Servicio de Ir 🔻                                                         |                                                                 |
| Calendario                                                                      | Compañías                                                       |
| Días Hábiles 🔻                                                                  | Asociar 🖉                                                       |
| Adjuntar Imagen 🔎 样                                                             |                                                                 |
|                                                                                 |                                                                 |
| Descrinción                                                                     |                                                                 |
|                                                                                 |                                                                 |
| El servicio permite la comunicación de<br>usuarios y servidores con el mundo de |                                                                 |
| internet, con las normas de seguridad que                                       |                                                                 |
| protegen equipos y datos de la empresa.                                         |                                                                 |

- 2. En el formulario de servicios, se debe marcar el check "Es confidencial" y guardar los cambios.
- Creación de casos confidenciales:
  - 3. Posteriormente, ingresar a la consola de usuarios web USDKv8 con usuario anónimo.
  - 4. Iniciar la creación de un nuevo caso seleccionando el servicio marcado como confidencial en el paso anterior.
  - 5. Después de creado el caso, aparece el mensaje de confirmación de la creación y un enlace para copiar el acceso al caso. Nota: Se debe copiar este enlace y guardar el mismo.

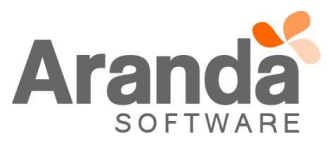

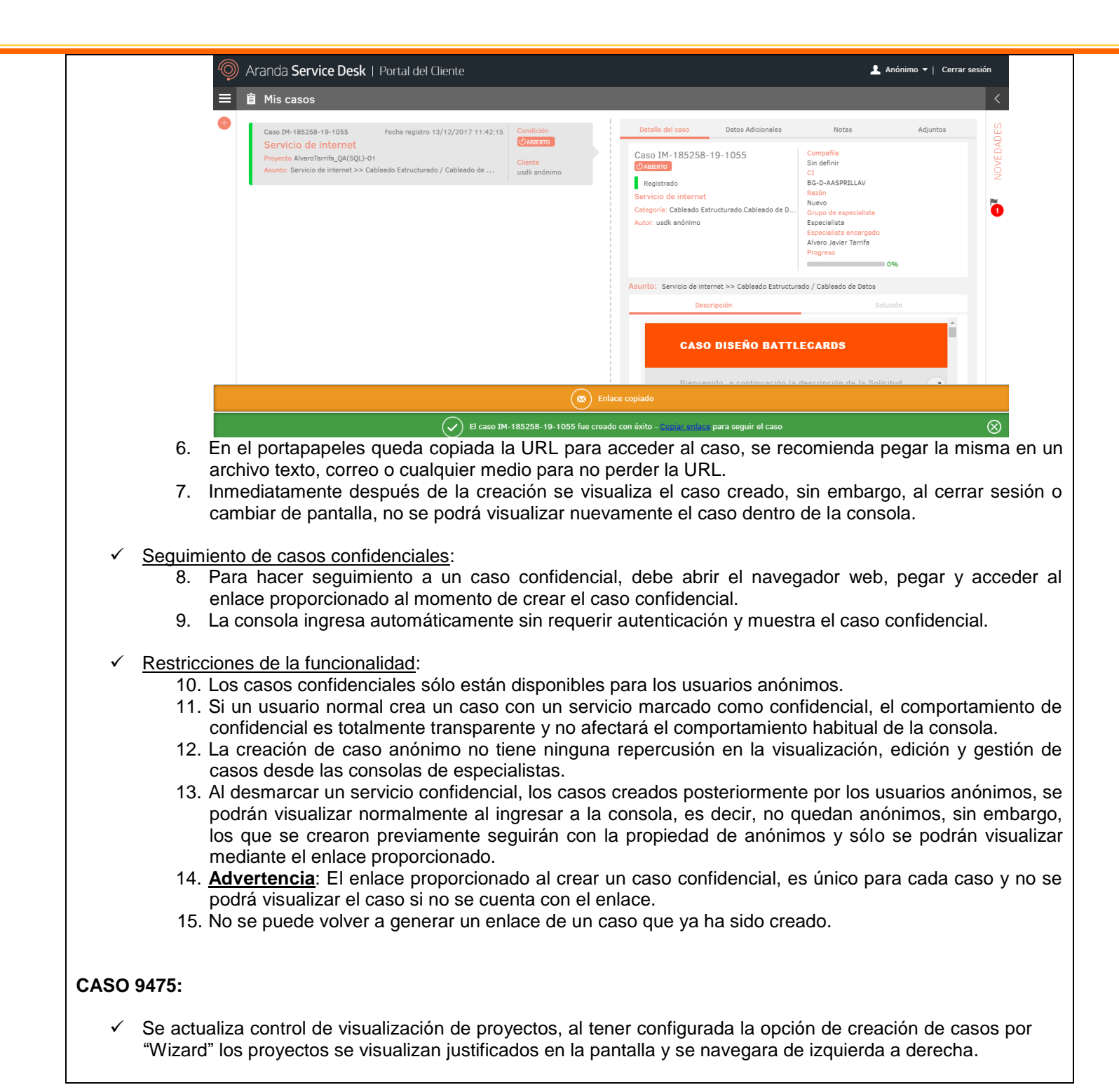

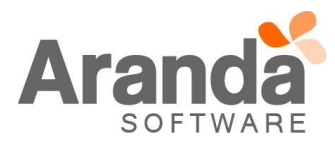

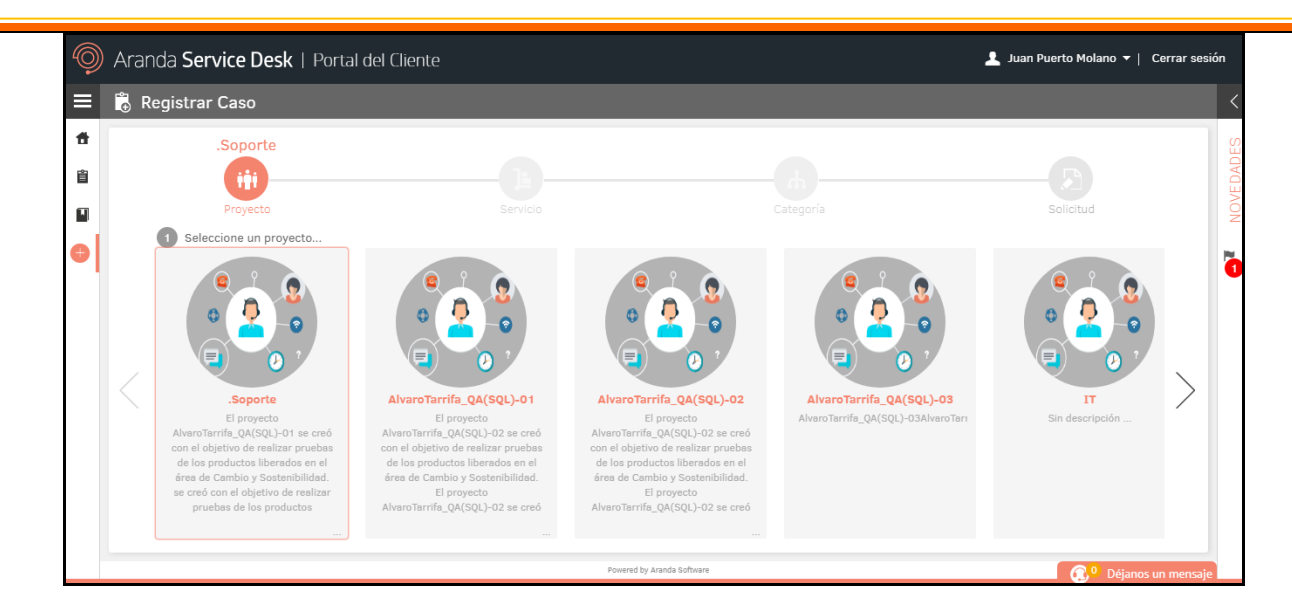

✓ Si el usuario tiene asociado un solo proyecto, al dar clic en "Creación de Casos", se selecciona de forma inmediata el proyecto y se visualizara la pantalla de selección de Servicios.

## CASO 9477:

Se adiciona la opción de "Jefe inmediato", para los procesos de votación y el envío de correo en el módulo de reglas. Para hacer uso de esta nueva opción, se debe tener en cuenta lo siguiente:

Proceso de votación.

- ✓ En la edición de un Estado, al configurar un "Proceso de votación", se visualizan dos nuevas opciones:
  - Adicionar Jefe Inmediato Especialista al proceso de votación.
  - Adicionar Jefe Inmediato del cliente al proceso de votación.

| 📊 Guardar 🚺 Salir                                                                                                    |                                                                                                 |
|----------------------------------------------------------------------------------------------------|-------------------------------------------------------------------------------------------------|
| Nombre VOTACIÓN REQ                                                                                                    |                                                                                                 |
| Estado Evaluación 🔻                                                                                                    |                                                                                                 |
| Tipo de Votación                                                                                                    | Grupos                                                                                          |
| AI menos % de los votantes aprueban                                                                                                    | Nombre                                                                                          |
| <ul> <li>A ministra recentes oprocesal</li> <li>A dicionar Jefe Inmediato del cliente al proceso de</li> <li>A dicionar Jefe Inmediato del cliente al proceso de</li> </ul>                                       | e votación. GRUPO_6                                                                             |
| Addicionar Jefe Inmediato Especialista al proceso de     Adicionar Jefe Inmediato del cliente al proceso de     Adicionar Jefe Inmediato del cliente al proceso de     Acciones de Aprobación Acciones de Desapro | e votación.<br>votación.<br>GRUPO_6<br>Calleregistros 1<br>bación Acciones para más información |

✓ Al seleccionar una de las dos opciones, se incluirá al "Jefe inmediato" en el "Proceso de votación".

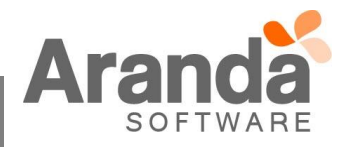

| Requerimientos de ser | Requerimientos de servicio Proyecto: Regresion 🗸 🔊 or |                   |                                 |                      | 📥 Guardar 🛛 💻 Buscar casos similares 🖄 Enviar correo 🕞 Salir             |  |  |
|-----------------------|-------------------------------------------------------|-------------------|---------------------------------|----------------------|--------------------------------------------------------------------------|--|--|
| Caso No. 1220         |                                                       | Relaciones        | Tareas                          | Proceso de aprobació | n Juan Puerto M                                                          |  |  |
|                       |                                                       |                   |                                 | Cliente              | Compañía CI                                                              |  |  |
| <b>9</b>              |                                                       | Proceso actual de | aprobación Proceso previo de ap | robación             | Es_Nombre : JUAN CLIENTE<br>Es_Alias : juan2<br>Es_Grupo Trabaio : juan2 |  |  |
| Responsable           | Estado                                                | Grupo Responsable | Fecha de Creación               |                      | Es_Departamento : Soporte                                                |  |  |
| Juan Puerto Molano    | Evaluación                                            | GRUPO_6           | 30/11/2017 11:24:33             | -                    | Plas Thornación                                                          |  |  |
| Sebastian             | Evaluación                                            | GRUPO_6           | 30/11/2017 11:24:34             | Tiempos/ANS          | Datos Adicionales Histórico                                              |  |  |
| Raúl Alberto Güechá   | Evaluación                                            |                   | 30/11/2017 11:24:35             | ٥                    | Tiempo Transcurrido 47d : 5h : 22min                                     |  |  |
| Alvaro Javier Tarrifa | Evaluación                                            |                   | 30/11/2017 11:24:35             |                      |                                                                          |  |  |
| ý.                    |                                                       |                   |                                 | Progreso             | 566683 %                                                                 |  |  |
|                       |                                                       |                   |                                 |                      |                                                                          |  |  |

- ✓ El Jefe inmediato que no esté marcado, no influirá en el "Proceso de votación".
- ✓ Al "Jefe inmediato" se le enviara correo de información y tendrá acceso a la página de votación.

|                                       | ara la creación de casos.                    | Asunto:                           |                   |                                      |                      |
|---------------------------------------|----------------------------------------------|-----------------------------------|-------------------|--------------------------------------|----------------------|
| Fecha:                                | Mon, 25 Apr 2016 11:05:15 -0500              | pusn                              |                   |                                      |                      |
| Asunto:                               | Actualizacion de ARANDA - Solicitud IM833872 | Proyecto:<br>Regresion            |                   | Número de caso:<br>RF-181727-14-1220 |                      |
| Descripción:                          |                                              | Cliente:                          |                   | Estado de la votación:               |                      |
|                                       |                                              | JUAN CLIENTE                      |                   | 0                                    |                      |
|                                       |                                              | Estado del caso:                  |                   | Activo                               |                      |
|                                       |                                              | Lindation                         |                   |                                      |                      |
|                                       |                                              | Campos Adicionales                | Notas             | Adjuntos                             | Estado de la votació |
| Buen día                              |                                              | Responsable<br>Juan Puerto Molano | Grupo Responsable | Fecha de Votación                    | Resultados           |
| Por favor hacer los siguientes ajuste | .2                                           | Sebastian                         | GRUPO_6           |                                      |                      |
|                                       |                                              | Raúl Alberto Güechá               |                   |                                      |                      |
|                                       |                                              | Alvaro Javier Tarrifa             |                   |                                      |                      |

- ✓ De igual manera, podrá realizar la votación, desde la edición de un caso.
- ✓ Estas opciones están habilitadas para los procesos de votación que se configuran en los casos tipo Requerimientos y Cambios.
- ✓ Si el "Jefe inmediato" ya se encuentra dentro de uno de los grupos participantes, este no se duplica.
- ✓ Si el Especialista o el Cliente, no cuentan con "Jefe inmediato", no se adiciona el participante y no interviene en el proceso de votación.

Reglas, Envío de correo.

✓ Al realizar la creación o edición de una regla, en la acción "Enviar Correo", se visualizan las opciones de envío para "Jefe Inmediato Especialista" y "Jefe Inmediato Usuario.

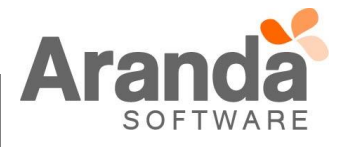

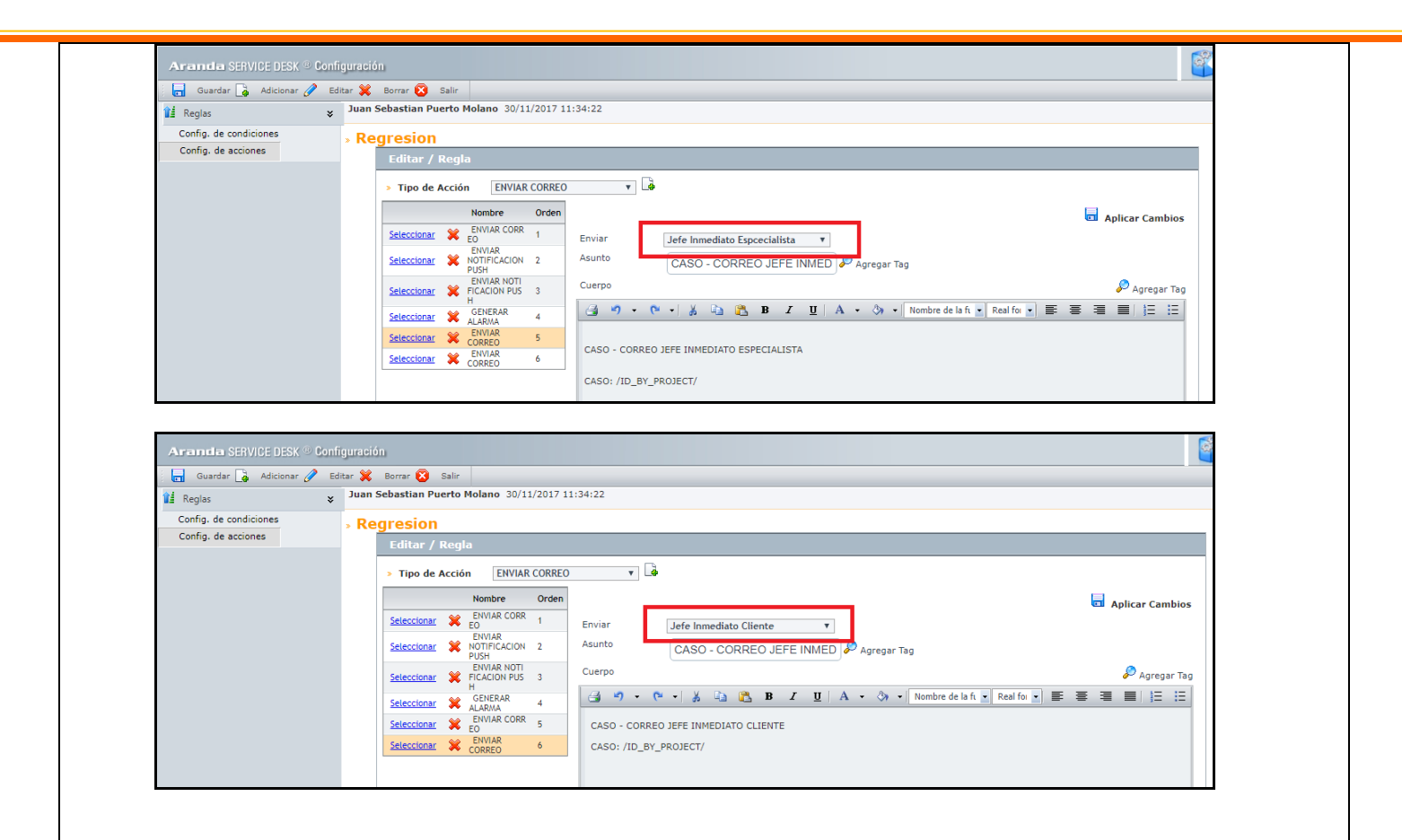

✓ Si existe una regla configurada con la opción "Envío de correo" para el "Jefe inmediato", al cumplirse la condición, propuesta en la regla, se enviará la notificación al correo que tiene configurado el "Jefe inmediato".

## CASO 9479:

✓ Se implementa una nueva funcionalidad en la consola de especialistas ASDKv8 denominada "Seguimiento de casos", con esto, los especialistas podrán realizar seguimiento de casos y estar enterados de todo lo que ocurra con el mismo, a continuación se explica cómo funciona y las configuraciones requeridas:

#### ✓ Seguir casos:

- ✓ El seguimiento de casos está disponible para los casos de tipo Requerimientos de Servicio, Incidentes, Problemas y Cambios.
- ✓ Un especialista podrá seguir cualquier caso que se encuentre activo dentro de los proyectos donde se encuentre asociado.
- ✓ Para seguir un caso, en el listado de casos contará con una nueva columna "Acciones", en esta aparece un icono interactivo que permite seguir o dejar de seguir un caso, el mismo indica la acción.

|  |  | Antes de seguir un caso | Después de seguir un caso |
|--|--|-------------------------|---------------------------|
|--|--|-------------------------|---------------------------|

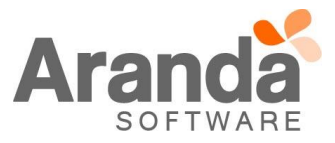

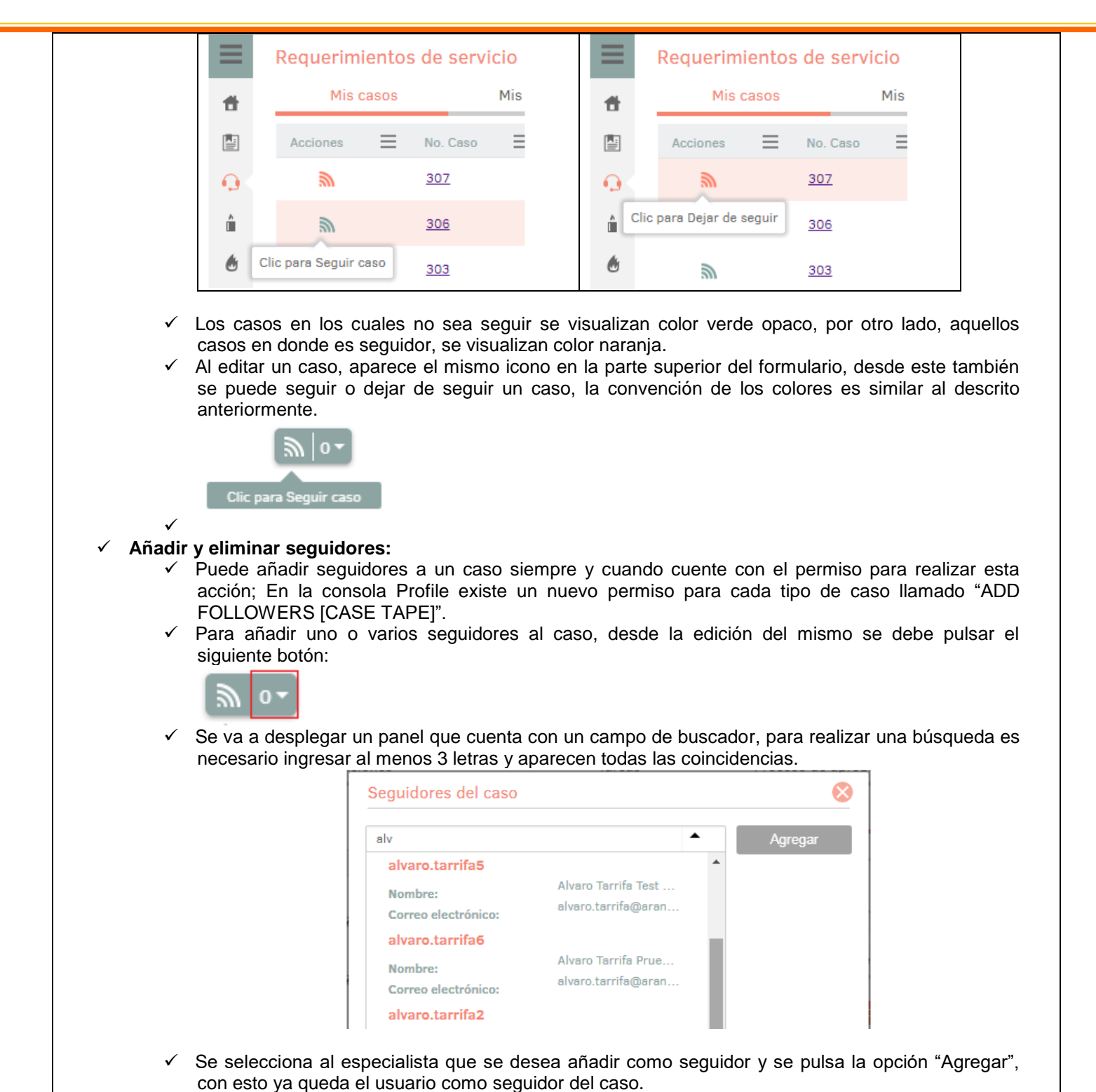

- Puede eliminar seguidores a un caso siempre y cuando cuente con el permiso para realizar esta acción; En la consola Profile existe un nuevo permiso para cada tipo de caso llamado "DELETE FOLLOWERS [CASE TAPE]".
- ✓ Para ELIMINAR uno o varios seguidores al caso, desde la edición del mismo se debe pulsar el siguiente botón:

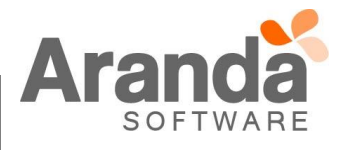

SOFTWARE

|                    | Seguidores del caso                                                                                                    |
|--------------------|----------------------------------------------------------------------------------------------------|
|                    | Digite mínimo tres letras  Agregar                                                                                                    |
|                    | Alvaro Javier Tarrifa Velasquez                                                                                                    |
|                    | Dejar de seguir                                                                                                    |
|                    | ✓ El icono en el formulario muestra la cantidad de seguidores que tiene el caso.                                                                                                    |
| ✓                  | Configuración de notificaciones para seguidores de casos:<br>✓ En la consola de configuración web y Windows podrá configurar reglas para notificar a los                                                                                                    |
| √<br>ASO           | <ul> <li>Configuración de notificaciones para seguidores de casos:</li> <li>✓ En la consola de configuración web y Windows podrá configurar reglas para notificar a los seguidores del caso, se añade un nuevo destinatario llamado "Seguidores del caso".</li> <li>✓ Sólo está disponible para notificar mediante correos electrónicos.</li> </ul>                                                                                                    |
| ✓<br>ASO<br>✓<br>✓ | <ul> <li>Configuración de notificaciones para seguidores de casos:         <ul> <li>En la consola de configuración web y Windows podrá configurar reglas para notificar a los seguidores del caso, se añade un nuevo destinatario llamado "Seguidores del caso".</li> <li>Sólo está disponible para notificar mediante correos electrónicos.</li> </ul> </li> <li>9489:</li> <li>Se implementa un nuevo permiso en la consola Windows Profile llamado "CREATE TASK IN CASES OF OTHER SPECIALIST" el cual va a ser evaluado por la consola de especialistas web ASDKv8.</li> <li>El permiso por defecto va quedar asociado en todos los grupos en la consola Profile, el comportamiento queda de la siguiente forma:</li> </ul>                                                                                                    |
| √<br>4SO<br>√<br>√ | <ul> <li>Configuración de notificaciones para seguidores de casos:         <ul> <li>En la consola de configuración web y Windows podrá configurar reglas para notificar a los seguidores del caso, se añade un nuevo destinatario llamado "Seguidores del caso".</li> <li>Sólo está disponible para notificar mediante correos electrónicos.</li> </ul> </li> <li>9489:</li> <li>Se implementa un nuevo permiso en la consola Windows Profile llamado "CREATE TASK IN CASES OF OTHER SPECIALIST" el cual va a ser evaluado por la consola de especialistas web ASDKv8.</li> <li>El permiso por defecto va quedar asociado en todos los grupos en la consola Profile, el comportamiento queda de la siguiente forma:         <ul> <li>Al contar con el permiso "CREATE TASK IN CASES OF OTHER SPECIALIST", los especialistas en la consola ASDKv8 podrán crear tareas en todos los casos que pueda visualizar y que no se encuentren en un estado cerrado, incluyendo aquellos casos en los que no es el responsable (tal como se venía funcionando ASDKv8).</li> </ul> </li> </ul>                                                                                                    |
| √<br>ASO<br>√<br>√ | <ul> <li>Configuración de notificaciones para seguidores de casos:         <ul> <li>En la consola de configuración web y Windows podrá configurar reglas para notificar a los seguidores del caso, se añade un nuevo destinatario llamado "Seguidores del caso".</li> <li>Sólo está disponible para notificar mediante correos electrónicos.</li> </ul> </li> <li>9489:</li> <li>Se implementa un nuevo permiso en la consola Windows Profile llamado "CREATE TASK IN CASES OF OTHER SPECIALIST" el cual va a ser evaluado por la consola de especialistas web ASDKv8.</li> <li>El permiso por defecto va quedar asociado en todos los grupos en la consola Profile, el comportamiento queda de la siguiente forma:         <ul> <li>Al contar con el permiso "CREATE TASK IN CASES OF OTHER SPECIALIST", los especialistas en la consola ASDKv8 podrán crear tareas en todos los casos que pueda visualizar y que no se encuentren en un estado cerrado, incluyendo aquellos casos en los que no es el responsable (tal como se venía funcionando ASDKv8).</li> <li>Si no se cuenta con el permiso "CREATE TASK IN CASES OF OTHER SPECIALIST", sólo se podrá crear tareas en aquellos casos donde sea responsable del mismo.</li> <li>Al editar un ozeo donde no se sea responsable del mismo.</li> </ul> </li> </ul>                                                                                                    |
| √<br>ASO<br>√<br>√ | <ul> <li>Configuración de notificaciones para seguidores de casos: <ul> <li>En la consola de configuración web y Windows podrá configurar reglas para notificar a los seguidores del caso, se añade un nuevo destinatario llamado "Seguidores del caso".</li> <li>Sólo está disponible para notificar mediante correos electrónicos.</li> </ul> </li> <li>9489:</li> <li>Se implementa un nuevo permiso en la consola Windows Profile llamado "CREATE TASK IN CASES OF OTHER SPECIALIST" el cual va a ser evaluado por la consola de especialistas web ASDKv8.</li> <li>El permiso por defecto va quedar asociado en todos los grupos en la consola Profile, el comportamiento queda de la siguiente forma: <ul> <li>Al contar con el permiso "CREATE TASK IN CASES OF OTHER SPECIALIST", los especialistas en la consola ASDKv8 podrán crear tareas en todos los casos que pueda visualizar y que no se encuentren en un estado cerrado, incluyendo aquellos casos en los que no es el responsable (tal como se venía funcionando ASDKv8).</li> <li>Si no se cuenta con el permiso "CREATE TASK IN CASES OF OTHER SPECIALIST", sólo se podrá crear tareas en aquellos casos donde sea responsable del mismo.</li> <li>Al editar un caso donde no se sea responsable y no se cuente con el permiso "CREATE TASK IN CASES OF OTHER SPECIALIST", sólo se podrá crear tareas en aquellos casos donde sea responsable del mismo.</li> </ul></li></ul>                                                                                                    |
| √<br>4SO<br>√<br>√ | <ul> <li>Configuración de notificaciones para seguidores de casos:</li> <li> En la consola de configuración web y Windows podrá configurar reglas para notificar a los seguidores del caso, se añade un nuevo destinatario llamado "Seguidores del caso". Sólo está disponible para notificar mediante correos electrónicos. </li> <li>9489:</li> <li>Se implementa un nuevo permiso en la consola Windows Profile llamado "CREATE TASK IN CASES OF OTHER SPECIALIST" el cual va a ser evaluado por la consola de especialistas web ASDKv8. El permiso por defecto va quedar asociado en todos los grupos en la consola Profile, el comportamiento queda de la siguiente forma: <ul> <li>Al contar con el permiso "CREATE TASK IN CASES OF OTHER SPECIALIST", los especialistas en la consola ASDKv8 podrán crear tareas en todos los casos que pueda visualizar y que no se encuentren en un estado cerrado, incluyendo aquellos casos en los que no es el responsable (tal como se venía funcionando ASDKv8).</li> <li>Si no se cuenta con el permiso "CREATE TASK IN CASES OF OTHER SPECIALIST", sólo se podrá crear tareas en aquellos casos donde sea responsable del mismo.</li> <li>Al editar un caso donde no se sea responsable y no se cuente con el permiso "CREATE TASK IN CASES OF OTHER SPECIALIST", sólo se podrá crear tareas en aquellos casos Gonde sea responsable del mismo.</li> <li>Al editar un caso donde no se sea responsable y no se cuente con el permiso "CREATE TASK IN CASES OF OTHER SPECIALIST", sólo se podrá crear tareas en aquellos casos Gonde sea responsable del mismo. Al editar un caso donde no se sea responsable y no se cuente con el permiso "CREATE TASK IN CASES OF OTHER SPECIALIST" aplica para los casos de tipo Requerimientos de Servicio, Incidentes, Problemas y Cambios. </li> </ul></li></ul>       |
| √<br>4SO<br>√<br>√ | <ul> <li>Configuración de notificaciones para seguidores de casos: <ul> <li>En la consola de configuración web y Windows podrá configurar reglas para notificar a los seguidores del caso, se añade un nuevo destinatario llamado "Seguidores del caso".</li> <li>Sólo está disponible para notificar mediante correos electrónicos.</li> </ul> </li> <li>9489: Se implementa un nuevo permiso en la consola Windows Profile llamado "CREATE TASK IN CASES OF OTHER SPECIALIST" el cual va a ser evaluado por la consola de especialistas web ASDKv8. El permiso por defecto va quedar asociado en todos los grupos en la consola Profile, el comportamiento queda de la siguiente forma: <ul> <li>Al contar con el permiso "CREATE TASK IN CASES OF OTHER SPECIALIST", los especialistas en la consola ASDKv8 podrán crear tareas en todos los casos que pueda visualizar y que no se encuentren en un estado cerrado, incluyendo aquellos casos en los que no es el responsable (tal como se venia funcionando ASDKv8). </li> <li>Si no se cuenta con el permiso "CREATE TASK IN CASES OF OTHER SPECIALIST", sólo se podrá crear tareas en aquellos casos donde sea responsable del mismo. </li> <li>Al editar un caso donde no se sea responsable y no se cuente con el permiso "CREATE TASK IN CASES OF OTHER SPECIALIST", asio se podrá crear tareas en aquellos casos of nos botones de crear caso y asociar procedimiento.</li> <li>Este único permiso "CREATE TASK IN CASES OF OTHER SPECIALIST" aplica para los casos de tipo Requerimientos de Servicio, Incidentes, Problemas y Cambios. Por otro lado, existe el permiso "EDIT ANOTHER USER'S TASKS" en la consola Profile el cual es evaluado por las consolas de especialistas versiones web y Windows, el comportamiento de este permiso está dado de la siguiente forma:</li> </ul></li></ul> |

- y el responsable del caso donde está relacionada la tarea, podrán editar la misma.
- ✓ En síntesis, con la combinación de estos dos permisos se puede lograr que:
  - Sólo el responsable del caso pueda crear tareas en un caso y,
  - Sólo el especialista responsable pueda editar una tarea, además del responsable del caso donde se encuentra asociada la misma.

### CASO 9493:

- Se adiciona un nuevo permiso en el Profile el cual va a ser evaluado por la consola de especialistas web ASDKv8, consiste en permitir o restringir la edición del campo ANS en el formulario de casos y su comportamiento está dado de la siguiente forma:
- ✓ El permiso está para los casos de tipo Requerimientos de Servicio, Incidentes, Problemas y Cambios.
- ✓ El permiso se llama "EDIT \*TIPO DE CASO\* ANS".
- ✓ Cuando un especialista cuenta con el permiso asociado, el campo ANS habilitado y podrá editar el mismo.
- ✓ Cuando un especialista no cuenta con el permiso para editar el ANS, el campo en el formulario aparecerá bloqueado.
- ✓ Si el especialista cambia el servicio y/o la categoría, el campo ANS quedará vacío y no podrá seleccionar ANS, por lo que no podrá almacenar los cambios.
- ✓ El permiso es auditable.
- ✓ La restricción sólo aplica en la edición de un caso, durante la creación siempre será editable el ANS.

## CASO 9499:

En la asociación de Cl's a un caso, se adiciona la opción de búsqueda "Por Compañía" y "Asociadas al Servicio".

- ✓ Al Crear o Editar un caso y asignar un CI, en la ventana de búsqueda se visualizan las nuevas opciones "Por Compañía" y "Asociados al Servicio".
- ✓ Al tener seleccionada la opción "Por Compañía" y realizar una búsqueda, se visualizaran los Cl's que se encuentren activos y estén asociados a la Compañía, por medio de los Usuarios que estén, de igual manera, asociados a la Compañía.
- ✓ Al tener seleccionada la opción "Asociados al servicio", se visualizaran solo los CI's que se hayan asociado, previamente en la configuración, al servicio seleccionado para el caso.
- ✓ Dependiendo la configuración, se visualizaran solo los CI que se encuentren "Asociados".

| úsqueda d                       | e CIs                                    |                                           |                                      |                |
|---------------------------------|------------------------------------------|-------------------------------------------|--------------------------------------|----------------|
| continuación,<br>ira que la con | puede añadir disti<br>sulta sea más efec | intos criterios para su búsqueda<br>tiva: | a. Recuerde que puede asociarlos con | n operadores   |
| E CI                            |                                          |                                           |                                      |                |
| (Campo)                         |                                          | (Operador)                                | Texto                                | +              |
| O Responsa                      | bilidad y Uso                            | Por Compañía                              | O Asociados al Servicio              | <u>Limpiar</u> |
| O Responsa                      | bilidad y Uso                            | O Por Compañía                            | O Asociados al Servicio              | Limp           |
| sumen de bi                     | squeda                                   | Od                                        | Valor                                | ×/0            |

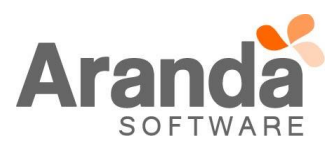

#### CASO 9502:

✓ Se realiza verificación de ortografía sobre la consola USDKv8 en castellano.

## NOTAS O INSTRUCCIONES ADICIONALES

- ✓ Ejecute el archivo "Aranda.ASDK.WebV8.Installer.exe" y siga las instrucciones del instalador.
- ✓ El archivo ejecutable funciona como instalador y como herramienta de actualización.
- ✓ Esta actualización aplica únicamente para bases de datos en versión 8.0.78.

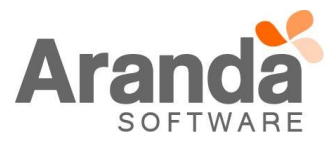